# POUŽÍVATEĽSKÁ PRÍRUČKA

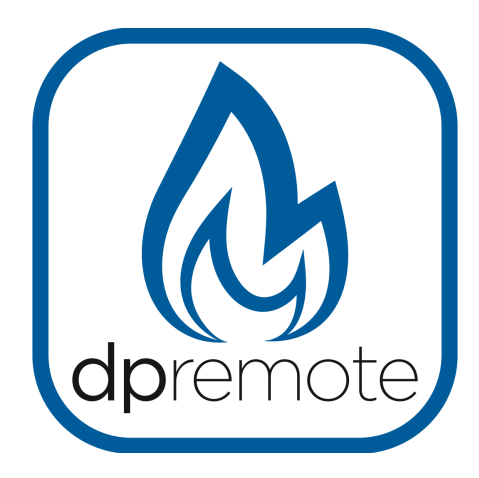

# **EVO Remote**

MAN\_000007\_sk(EVO\_Remote) UP: 7.0 of September 07, 2015

# 1 Obsah

### Všeobecný obsah

| 1. OBSAH                                                             | 2               |
|----------------------------------------------------------------------|-----------------|
| 2. POPIS                                                             | 3               |
| 3. INŠTALÁCIA                                                        | 4               |
| 4. POČIATOČNÁ KONFIGURÁCIA                                           | 5               |
| 5. PRVÝ POSTUP OVERENIA PRAVOSTI                                     | 6               |
| 5.1 Webový server                                                    | 7               |
| 5.2 Konfigurácia serverovej siete(SoftAP)                            | 8               |
| 5.3 Klient (Infraštruktúra) Konfigurácia siete                       | 10              |
| 6. RIEŠENIE PROBLÉMOV                                                | 13              |
| 7. TECHNICKÉ ŠPECIFIKÁCIE                                            | 14              |
| 8. ZÁRUKA                                                            | 14              |
| 9. VYHLÁŠKA                                                          | 14              |
| 10 APLIKÁCIA DPREMOTE                                                | 15              |
| 10.1 Lokálny Režim<br>10.1.1 WiFi modul v Serverovom (SoftAP) Režime | <b>16</b><br>17 |
| 10.2 Režim vzdialeného používania s vyhradeným webovým serverom      | 18              |

# 2 Popis

Zariadenie EVO Remote sa skladá z WiFi modulu, ktorý integruje webový server pre jeho konfiguráciu.

Pomocou zariadenia s pripojením na WiFi (PC, smartphone alebo tablet) môžete v reálnom čase prijímať niektoré parametre týkajúce sa kachlí alebo kotla, ku ktorému je zariadenie pripojené. Umožňuje tiež na diaľku priame ovládanie kachlí, ako je zapnutie a vypnutie a zmena režimu prevádzky.

Podporované elektronické dosky sú

uvedené nižšie:

- EVO LED RTC from V5.0
- EVO LCD from V6.3
- EVO GLCD from V6.3
- V8 from V.8.73
- V8RE from V.8.01

Softvér **dpremote** je dostupný pre operačné systémy iOs a Android. Pre ich stiahnutie navštívte príslušný obchod Google Store/Apple Store.

# 3 Inštalácia

Zariadenie je možné zapojiť pripojením dodaného kábla k 4-kolíkovému konektoru, ktorý sa nachádza na elektronickej doske kachlí / kotla. Pripojenie musí byť vykonané na zariadení odpojenom od zdroja napájania, aby sa zabránilo poškodeniu modulu.

Môže byť umiestnený horizontálne alebo vertikálne priamo na stenu alebo na štandartnú podperu 503, iba pomocou upevňovacích bodov, ktoré sa nachádzajú na spodnej strane krabice.

Aby ste tak učinili postačí, aby ste zdvihli zadnú časť krabice pomocou malého skrutkovača, tak ako je ukázané na obrázku.

Pred použitím zariadenia si pozorne prečítajte tento manuál.

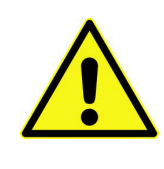

Neupevňujte modul priamo na kovové steny kachlí! Predídete tak poškodeniu nádoby a poruchám v bezdrôtovej komunikácii.

Výrobca sa zrieka akejkoľvek zodpovednosti za akékoľvek škody spôsobené nesprávnym použitím, ktoré nie sú v súlade s pokynmi obsiahnutými v tejto príručke.

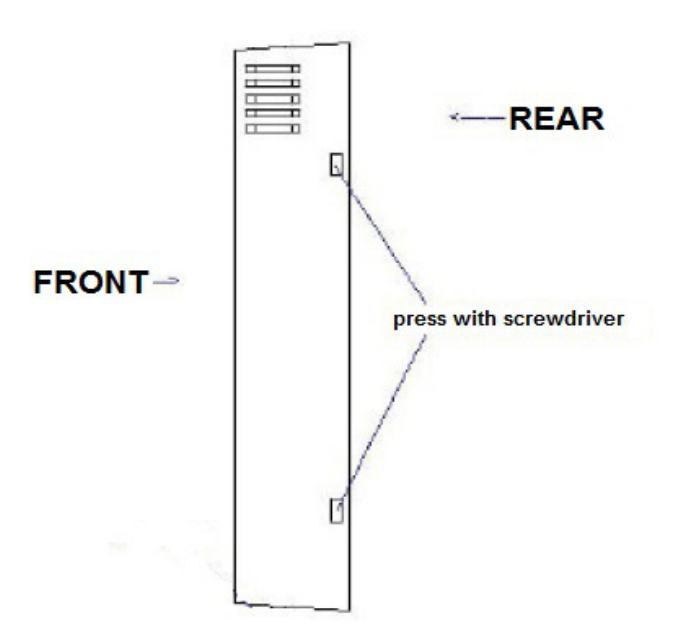

# 4 Počiatočná konfigurácia

Modul WiFi EVO Remote sa dodáva nakonfigurovaný ako prístupový bod (režim SoftAP Klient, pozri odsek 5). Týmto spôsobom sa môže okamžite použiť.

Prístúpové parametre sú:

- SSID: WiFly-EZX alebo podobné
- Overenie pravosti: Otvorené
- IP adresa: 192.168.1.1
- Port: 2000

Aby ste boli schopný pripojiť sa naň následujte tieto kroky:

1. Pomocou WiFi zariadenia, ktoré chcete použiť na ovládanie kachlí / kotla, sa pripojte k sieti generovanej modulom WiFi (WiFly-EZX-XX);

2. Po vytvorení spojenia bude modul iniciovať komunikáciu so zariadením.V tejto fázy sa červená LED dióda vypne a zelená LED bude blikať.

3. V tomto okamihu môžete spustiť aplikáciu **dpremote**. Prejdite do nastavení (pre ďalšie informácie pozri odsek 10), kde musíte nakonfigurovať aplikáciu v lokálnom režime pomocou parametrov uvedených nižšie:

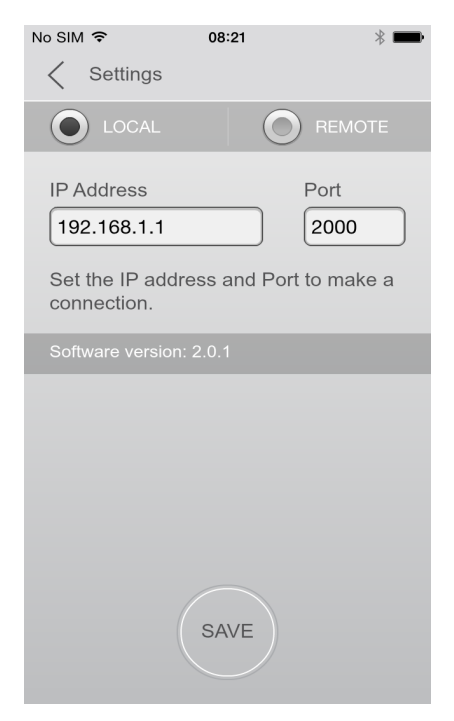

4. Keď bude aplikácia pripojená, zelená LED dióda modulu WiFi EVO Remote zostane svietiť, signalizuje tým, že je pripojená k aplikácii. Žltá kontrolka LED bude pomaly blikať pri každej výmene údajov.

### 5 Prvý postup overenia pravosti

Prístroj je zložený z 5 príkazových / vizualizačných prvkov:

| Súčiastka   | Funkcia                            |
|-------------|------------------------------------|
| WS Tlačidlo | Spustite integrovaný webový server |
| R Tlačidlo  | Reset                              |
| Červená LED | Pripojenie k sieti                 |
| Žltá LED    | Výmena údajov                      |
| Zelená LED  | Pripojenie siete                   |
|             |                                    |

Keď je prístroj dodaný, červená a zelená LED blikajú asynchrónne, aby sa prečistil prevádzkový stav.

| Stav         | Červená LED                   | Žltá LED               | Zelená LED                   |
|--------------|-------------------------------|------------------------|------------------------------|
| Svieti       | -                             | -                      | Pripojen <b>é</b> cez<br>TCP |
| Rýchlo bliká | Nie je pripojený              | RX/TX výmena<br>údajov | žiadna IP adresa             |
| Pomaly bliká | Pripojený, žiadny<br>internet | -                      | IP Adresa OK                 |
| Nesvieti     | Pripojený, internet<br>OK     | -                      | -                            |

Existujú dva možné pracovné režimy:

### Server (SoftAP):

Zariadenie vytvára sieť a umožňuje iným zariadeniam autentizovať komunikáciu. Toto je spojenie typu "bod-do-bodu", takže aby ste mohli používať softvér musíte zostať blízko. Tento režim je pred autentifikáciou signalizovaný modulom alternatívnym blikaním červenej a zelenej LEDky. A jedným blikaním iba zelenej LEDky, ak je pripojené najviac jedno zariadenie.

### Klient (Infraštruktúra):

Tento režim umožňuje spojenie s routerom v súkromnej WiFi sieti a umožňuje tak

komunikáciu s modulom, či už zostanete nablízko, alebo používate internetové pripojenie (funguje iba ak ste modulu umožnili komunikáciu s vaším ADSL routerom). Po aktivácii tohto režimu sa zariadenie automaticky pripája k vybratej sieti. Úspešné pripojenie signalizuje blikaním zelenej LEDky a blikaním žltej pri každej výmene dát.

### 5.1 Webový-server

Pre konfiguráciu modulu je potrebné spustiť režim webového servera podržaním tlačidla WS na 1-2 sekundy. Po jeho uvoľnení budú červená a zelená LED alternatívne blikať, aby bolo jasné, že webový server bol spustený.

Ak chcete získať prístup k konfigurácii režimov popísaných vyššie, musíte postupovať takto:

1. Pomocou WiFi zariadenia (PC, smartphone, tablet) sa môžete pripojiť k sieti SoftAP vygenerovanej webovým serverom (v predvolenom nastavení sa nazýva WiFly-EZX).

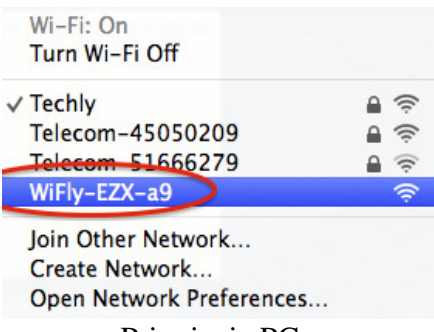

Pripojenie PC

| Settings            |     | <b>&lt;</b> Wi-Fi                                | ON | G | + | ÷        |
|---------------------|-----|--------------------------------------------------|----|---|---|----------|
| Wireless & Networks | ON  | Techly<br>Connected                              |    |   |   | <b>R</b> |
| 8 Bluetooth         | OFF | Telecom-45050209<br>Saved, secured with WPA/WPA2 |    |   |   | ÷        |
| 🙆 Data usage        |     | WiFly-EZX-a9                                     |    |   |   | •        |
| Call settings       |     |                                                  |    |   |   | •        |
| More                |     |                                                  |    |   |   |          |

### Pripojenie Androidu

| o SIM                  | *          | No SIM 14:40                     |            |
|------------------------|------------|----------------------------------|------------|
| Settings               |            | Settings Wi-Fi                   |            |
|                        |            |                                  |            |
| Airplane Mode          | $\bigcirc$ | Wi-Fi                            |            |
| ᅙ Wi-Fi                | Techly >   | WiFly-EZX-a9                     | ÷          |
| Bluetooth              | On >       |                                  |            |
| 👾 Cellular             | No SIM >   | Techly                           |            |
|                        |            | leciny                           | • •        |
| Notifications          | >          | Telecom-45050209                 | <b>₽</b>   |
| Control Center         | >          | Other                            |            |
|                        |            |                                  |            |
| Do Not Disturb         | >          | Ask to Join Networks             | C          |
|                        |            | Known networks will be joined au | omatical   |
| General                |            | to nanually select a network.    | you wiil h |
| A Display & Brightness | >          |                                  |            |
|                        | i          | ne Connection                    |            |

2. Otvorte webový prehliadač nainštalovaný na pripojenom zariadení. Táto operácia nepoužíva internetové dáta.

3. Prejdite na konfiguračnú stránku, napísaním "http://config" do panela s internetovou adresou prehliadača.

|       | work comgutation                                | Internation |
|-------|-------------------------------------------------|-------------|
| Net   | twork Mode                                      |             |
| Clien | t (Infrastructure)                              | ~           |
| Ava   | ailable Access Points                           | 5:          |
| Click | Refresh List' to populate                       |             |
| Re    | efresh List                                     |             |
| Aco   | cess Point SSID                                 |             |
| rovin | g1                                              |             |
| Sed   | curity Mode                                     |             |
| WPA   | 2                                               | v           |
|       |                                                 |             |
| Pas   | ssphrase                                        |             |
| Pas   | Show Passphrase                                 |             |
| Pas   | ssphrase<br>Show Passphrase<br>Use DHCP (recomm | nended)     |
| Pas   | ssphrase<br>Show Passphrase<br>Use DHCP (recomm | nended)     |

Stránka má štandartne 2 tabuľky: Konfigurácia siete a Informácie.

Na prvej stránke je možné vybrať typ siete / režimu (klient alebo server), vykonať kontrolu dostupných sietí (pomocou tlačidla "**Obnoviť zoznam**") a nastaviť rôzne parametre pre pripojenie. Na druhej strane je možné zobraziť klasické informácie, ako je MAC adresa, typ modulu a stav batérie (funkcia nie je podporovaná).

### 5.2 Konfigurácia serverovej siete (SoftAP)

Toto je predvolená konfigurácia. Pripojenie SoftAP je užitočné v prípade, keď nie je dostupný router (čiže súkromná sieť), alebo keď požadujete priame spojenie s kachlami / kotlom. V takom prípade je komunikácia riadená modulom EVO Remote so všetkými pripojenými zariadeniami. Keďže ide o priradenú sieť, jej pracovná vzdialenosť závisí od prekážok v miestnosti a pozície modulu WiFi.

Pri prvom spustení je webový server prednastavený s týmito prístupovými

parametrami: • SSID: WiFly-EZX (alebo podobné)

- Otvorené overenie pravosti
- IP adresa: 192.168.1.1
- Maska siete: 255.255.255.0
- Brána: 192.168.1.1
- Port: 2000
- Prenosová rýchlosť: 115200

Ako sme už skôr opísali, ak poznáte SSID siete, môžete sa autentifikovať a získať prístup k integrovanému webovému serveru.

| Network Mode<br>Server (SoftAP)                                                                                                    | Network Mode<br>Server (SoftAP)<br>Access Point SSID<br>WiFly-EZX-a8<br>Security Mode<br>Open<br>IP Address<br>1.2.3.4<br>Network Mask<br>255255.255.0<br>Gateway IP Address<br>0.0.0<br>Cateway IP Address<br>0.0.0 |
|----------------------------------------------------------------------------------------------------|----------------------------------------------------------------------------------------------------|
| Server (SoftAP)                                                                                                    | Server (SoftAP)                                                                                                    |
| Access Point SSID<br>WiFly-EZX-a8<br>Security Mode<br>Open<br>IP Address<br>1.2.3.4<br>Network Mask<br>255.255.255.0<br>Gateway IP Address<br>0.0.0<br>Enable DHCP Server | Access Point SSID<br>WiFly-EZX-a8<br>Security Mode<br>Open<br>IP Address<br>1.2.3.4<br>Network Mask<br>2552.55.0<br>Gateway IP Address<br>0.0.0<br>Catewal IP Address<br>0.0.0<br>Catewal IP Address<br>0.0.0        |
| WirFy-EZX-a8   Security Mode   Open   IP Address   1.2.3.4   Network Mask   255.255.255.0   Gateway IP Address   0.0.0   Enable DHCP Server                               | Security Mode<br>Open<br>IP Address<br>1.2.3.4<br>Network Mask<br>255.255.265.0<br>Gateway IP Address<br>0.0.0<br>Catewal IP Address<br>0.0.0<br>Catewal IP Address<br>0.0.0<br>Catewal IP Address                   |
| Security Mode Open IP Address 1.2.3.4 Network Mask 255.255.255.0 Gateway IP Address 0.0.0 C Enable DHCP Server                                                            | Security Mode Open IP Address 1.2.3.4 Network Mask 265255.255.0 Gateway IP Address 0.0.0 C Enable DHCP Server (recommended)                                                                                          |
| Open ✓<br>IP Address<br>1.2.3.4<br>Network Mask<br>255.255.255.0<br>Gateway IP Address<br>0.0.0<br>✓ Enable DHCP Server                                                   | Open  IP Address 1.2.3.4 Network Mask 255.255.255.0 Gateway IP Address 0.0.0 C Enable DHCP Server (recommended)                                                                                                    |
| IP Address<br>1.2.3.4<br>Network Mask<br>255 255 255 0<br>Gateway IP Address<br>0.00.0<br>✓ Enable DHCP Server                                                            | IP Address 1.2.3.4 Network Mask 255.255.0 Gateway IP Address 0.00.0 C Enable DHCP Server (recommended)                                                                                                    |
| 1.2.3.4<br>Network Mask<br>255.255.255.0<br>Gateway IP Address<br>0.0.0<br>✓ Enable DHCP Server                                                                           | 1.2.3.4<br>Network Mask<br>255.255.255.0<br>Gateway IP Address<br>0.0.0<br>✓ Enable DHCP Server<br>(recommended)                                                                                                    |
| Network Mask<br>255.255.255.0<br>Gateway IP Address<br>0.0.0<br>Charles DHCP Server                                                                                       | Network Mask<br>255255.255.0<br>Gateway IP Address<br>0.00.0<br>Chable DHCP Server<br>(recommended)                                                                                                    |
| Gateway IP Address                                                                                                    | Gateway IP Address<br>0.0.0.0<br>✓ Enable DHCP Server<br>(recommended)                                                                                                    |
| Gateway IP Address                                                                                                    | Gateway IP Address                                                                                                    |
| ✓ Enable DHCP Server                                                                                                    | <ul> <li>Enable DHCP Server<br/>(recommended)</li> </ul>                                                                                                    |
| ✓ Enable DHCP Server                                                                                                    | (recommended)                                                                                                    |
|                                                                                                    | (recommended)                                                                                                    |
|                                                                                                    |                                                                                                    |

Na tejto stránke môžete upraviť sieť SoftAP konfigurovaním osobného pripojenia.

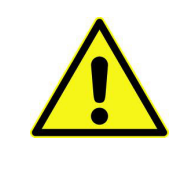

<u>UPOZORNENIE</u>! Ak nastavíte heslo pre sieť SoftAP, bude nastavená aj pre sieť webového servera, ktorú môžete aktivovať, tak ako je to popísané vyššie, podržaním tlačidla WS a pripojením k vytvorenej sieti WiFly-EZX.

Ak chcete nastaviť osobné pripojenie, musíte postupovať nasledovne:

- 1. V poli "Režim siete" vyberte "Server (SoftAP)";
- 2. V poli "Prístupový bod SSID" vložte názov siete, ktorú chcete vytvoriť;

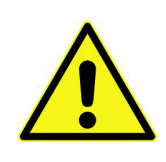

<u>UPOZORNENIE</u>! Zariadenie nepodporuje názov bezdrôtovej siete (SSID) s medzerami a taktiež nepodporuje heslá s medzerami.

- 3. V poli "Bezpečnostný režim" môžete zvoliť požadovaný typ zabezpečenia (k dispozícii sú iba "Otvorený" a "WPA2-PSK").
- V prípade, že ste zvolili zabezpečenie "WPA2-PSK", do poľa "heslo" môžete vložiť požadovaný kľúč;
- Do poľa "IP Adresa" zadajte požadovanú adresu (môžete ponechať predvolenú adresu) s klasickým formátom 192.168.xx.yy (s xx medzi 0 a 1 a yy medzi 0 a 255);
- 6. V poli "Maska siete" ponechajte základnú hodnotu 255.255.255.0;
- 7. Do poľa "Brána IP Adresy" vložte rovnaké hodnoty ako do poľa "IP Adresa"I;

8. Ak sa rozhodnete povoliť funkciu DHCP, modul priradí každému zariadeniu, ktoré požaduje pripojenie, náhodnú IP adresu. Ak ju nepovolíte, v každom zariadení musíte manuálne nastaviť adresu IP a bránu na vytvorenie spojenia.

Po dokončení postupu stlačte tlačidlo "Save & Reboot". Potom pri každom zapnutí elektronickej dosky bude modul generovať sieť s vybranými parametrami. Ak chcete používať softvér DPRemote, musíte si zapamätať IP adresu, ktorú ste zvoli počas konfigurácie (štandardne 192.168.1.1).

### 5.3 Klient (Infraštruktúra) Konfigurácia siete

Ak máte router, ktorý je schopný generovať súkromnú sieť WiFi, môžete nastaviť aby sa modul EVO Remote automaticky pripojil k tejto sieti. Týmto spôsobom ho môžete ovládať z ľubovoľných miest kde je dostupná súkromná sieť Wi-Fi, alebo ho môžete ovládať prostredníctvom internetového pripojenia (po otvorení portov na routeri a adresovaní na virtuálny server).

Ak chcete nastaviť pripojenie k vašej súkromnej sieti WiFi, postupujte nasledovne:

1. Spustite integrovaný webový server tak, že podržíte tlačidlo WS a pripojíte sa k vytvorenej sieti, ako je popísané v odseku "Prvý postup overenia pravosti".

| Network Configuration Info       | rmation |
|----------------------------------|---------|
| Network Mode                     |         |
| Client (Infrastructure)          | ×       |
| Available Access Points:         |         |
| Click 'Refresh List' to populate |         |
| Refresh List                     |         |
| Access Point SSID                |         |
| roving1                          |         |
| Security Mode                    |         |
| WPA2                             | v       |
| Passphrase                       |         |
| Show Passphrase                  |         |
| ✓ Use DHCP (recommende           | h)      |
|                                  | ,ui     |

Save & Reboot Cancel 

Display Advanced Tabs

2. V poli "Režim siete" vyberte "Klient (Infraštruktúra)";

3. Stlačte tlačidlo "Refresh List" pre zobrazenie dostupnej WiFi siete.

Ak ste našli vybranú sieť, a kliknete na ňu, uvidíte ďalšie podrobnosti a niektoré nasledujúce polia (SSID a bezpečnostný režim) ktoré budú automaticky vytvorené.

<u>Iba v</u> prípade, že sieť **nie je** viditeľná, môžete sa pokúsiť manuálne vyplniť polia "Prístupový Bod SSID" a "Bezpečnostný režim";

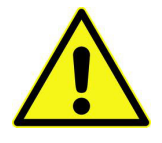

<u>UPOZORNENIE</u>! Zariadenie nepodporuje názov bezdrôtovej siete (SSID) s medzerami a nepodporuje ani heslo (prístupová fráza) s medzerami. Ak má váš router / modem názov siete a / alebo heslo s medzerami, na pripojenie modulu EVO Remote WiFi musíte mať prístup k nastaveniam routera / modemu a zmeniť SSID / heslo na také, ktoré nebude obsahovať medzeri.

| Netwo                                                                | ork Configuration                                                                                              | Information |
|----------------------------------------------------------------------|----------------------------------------------------------------------------------------------------|-------------|
| Netwo                                                                | ork Mode                                                                                                    |             |
| Client (Int                                                          | frastructure)                                                                                                  | ~           |
| Availa                                                               | able Access Points                                                                                             | 5:          |
| duepigro                                                             | ыр                                                                                                    |             |
| Channe<br>RSSI: -<br>Securit<br>Capabi<br>WPA Ci<br>WPS Ci<br>MAC: 0 | el: 11<br>69 dBm<br>y Mode:: WPA1<br>littles:<br>onfig: Uni-TKIP, Uni-AES CCMP,<br>onfig:<br>00:0f:cb:fd:91:62 | Broad-TKIP  |
| Refre                                                                | esh List                                                                                                    |             |
| Acces                                                                | s Point SSID                                                                                                   |             |
| Secur                                                                | rity Mode                                                                                                    |             |
| WPA1                                                                 |                                                                                                    | *           |
| Passp                                                                | ohrase                                                                                                    |             |
| S                                                                    | how Passphrase                                                                                                 |             |
| ✓ U                                                                  | se DHCP (recomm                                                                                                | nended)     |
|                                                                      |                                                                                                    |             |

Save & Reboot Cancel 

Display Advanced Tabs

- Do poľa "Passphrase" vložte správne heslo WiFi siete;
   Pre správnu funkčnosť aplikácie dpremote povoľte DHCP.
- 6. Po dokončení nastavení s<u>tlačte tlačidlo</u> "Save & Reboot";

| Network Configuration Informat                                                                                                    | ion                                                                                              |  |  |
|----------------------------------------------------------------------------------------------------|--------------------------------------------------------------------------------------------------|--|--|
| Network Mode                                                                                                    |                                                                                                  |  |  |
| Client (Infrastructure)                                                                                                    |                                                                                                  |  |  |
| Available Access Points:                                                                                                    |                                                                                                  |  |  |
| duepigroup                                                                                                    |                                                                                                  |  |  |
| Channel: 11<br>RSSI: -69 dBm                                                                                                    |                                                                                                  |  |  |
| Security Mode: WPA1<br>Capabilities:                                                                                                    |                                                                                                  |  |  |
| WPA Config: Uni-TKIP, Uni-AES CCMP, Broad-TKIP<br>WPS Config:                                                                                       |                                                                                                  |  |  |
| MAC: 00:0f:cb:fd:91:62                                                                                                    |                                                                                                  |  |  |
| La pagina sul server http://www.config.com riporta:                                                                                                 |                                                                                                  |  |  |
| La pagina sul server http://                                                                                                    | www.config.com riporta:                                                                          |  |  |
| La pagina sul server http://<br>Are you sure you want to Exit th                                                                                    | www.config.com riporta:                                                                          |  |  |
| La pagina sul server http://<br>Are you sure you want to Exit th<br>Annulla                                                                         | www.config.com riporta:<br>is Web Configuration App?<br>OK                                       |  |  |
| La pagina sul server http://<br>Are you sure you want to Exit th<br>Annulla<br>Show Passphrase                                                      | www.config.com riporta:<br>is Web Configuration App?<br>ок                                       |  |  |
| La pagina sul server http://<br>Are you sure you want to Exit th<br>Annulla<br>Show Passphrase<br>✓ Use DHCP (recommended)                          | www.config.com riporta:<br>is Web Configuration App?<br>ок                                       |  |  |
| La pagina sul server http://<br>Are you sure you want to Exit th<br>Annulla<br>Show Passphrase<br>Vuse DHCP (recommended)                           | www.config.com riporta:<br>is Web Configuration App?<br>ок                                       |  |  |
| La pagina sul server http://<br>Are you sure you want to Exit th<br>Annulla<br>Show Passphrase<br>✓ Use DHCP (recommended)<br>Save & Reboot] Cancel | Www.config.com riporta:<br>is Web Configuration App?<br>OK<br>Display Advanced Tabs              |  |  |
| La pagina sul server http://<br>Are you sure you want to Exit th<br>Annulla<br>Show Passphrase<br>✓ Use DHCP (recommended)<br>Save & Reboot, Cancel | Www.config.com riporta:<br>is Web Configuration App?<br>OK<br>Display Advanced Tabs<br>Microchip |  |  |

12 Di 29

7. Stlačte OK a modul sa reštartuje s vybranými nastaveniami;

| Configuration Saved |
|---------------------|
|                     |
|                     |
|                     |
|                     |

8. Po reštarte sa modul EVO Remote automaticky pripája k vybratej sieti WiFi. 9. Na premostenie modulu a pripájaného zariadenia je nutné sa zaregistrovať na **webovej stránke! Pozri odsek 10.2.** 

### 6 RIEŠENIE PROBLÉMOV

| Problém                                                                                                    | Riešenie                                                                                                    |
|----------------------------------------------------------------------------------------------------|----------------------------------------------------------------------------------------------------|
| LED nesvietia                                                                                                    | Skontrolujte, či je modul správne pripojený<br>k elektronickej doske, alebo či je<br>napájací zdroj pripojený k zdroju napájania                                                                                                    |
| Keď stlačím tlačidlo WS, zelená a červená<br>LED dióda neblikajú alternatívne                                                 | Odpojte elektronickú dosku a vypnite<br>napájanie. Počkajte niekoľko sekúnd a<br>znovu všetko pripojte. Podržte tlačidlo WS<br>aspoň 2-3 sekundy                                                                                                    |
| Pri spustení webového servera<br>nemôžem nakonfigurovať svoju sieť<br>WiFi, pretože sa<br>modul vypne z konfiguračného režimu | Modul je naprogramovaný na spustenie<br>webového servera iba na 120 sekúnd. Po<br>uplynutí tejto doby sa sám reštartuje a<br>pokúsi sa o pripojenie                                                                                                    |
| Mám nakonfigurovanú WiFi sieť, ale modul<br>sa k nemu nemôže pripojiť                                                         | Skontrolujte, či sú údaje zadané správne.<br>Skontrolujte stav LED: ak červená LED<br>bliká, modul sa nemôže pripojiť k<br>požadovanej sieti z dôvodu nízkeho<br>napájania. Skúste<br>prejsť s modulom bližšie k routeru; ak<br>zelená LED rýchlo bliká (asi 2 krát za<br>sekundu), čaká na IP adresu z routera (iba<br>ak je zapnutá funkcia DHCP); ak zelená<br>LED bliká pomaly, modul je pripojený k sieti,<br>ale čaká na pripojenie TCP / IP (maximálna<br>čakacia doba je 10 sekúnd);<br>Ako poslednú možnosť vypnite napájanie,<br>počkajte niekoľko sekúnd a znova zapojte<br>dodávanie napájania. |
| Modul už nekomunikuje s aplikáciou<br><b>DPRemote</b>                                                                         | Modul po 120 sekundách nečinnosti na<br>internetovom pripojení (napríklad preto, že nie<br>je žiadne zariadenie, ktoré komunikuje s<br>modulom), zatvorí internetové pripojenie.<br>Potom čaká 10 sekúnd pred spustením iného<br>internetového pripojenia                                                                                                    |
| Nemôžem sa dostať na<br>webový server                                                                                         | Stlačte tlačidlo WS minimálne na 2-3<br>sekundy a kontrolujte či červená a zelená<br>LED dióda alternatívne bliká.<br>Kontrolujte či je vaše zariadenie WiFi<br>pripojené na miestnu sieť generovanú<br>modulom EVO a to zistíte tak, že zelená<br>LED svieti, zatiaľ čo žltá LED rýchlo bliká.<br>Niekedy modul EVO môže odmietnuť<br>pokus o pripojenie a sám sa reštartuje.<br>Počkajte niekoľko sekúnd a postup<br>zopakujte.                                                                                                    |

# 7 Technické Špecifikácie

| Prevádzkové napätie        | 5V z dosky EVO-V8 s dodaným káblom                          |
|----------------------------|-------------------------------------------------------------|
|                            | 9Vdc 1A s voliteľným 6mm zásuvným modulom                   |
| Spotreba energie           | $Príjem \rightarrow 40mA$                                   |
|                            | Prenášanie $\rightarrow$ 120mA a 0dBm                       |
|                            | Spánok → 4uA                                                |
| Pracovná Teplota           | od -40°C po +85°C                                           |
| Konektor                   | Štandartne 2.54mm (0.1 palca)                               |
| Pripevnenie<br>Anténa      | Priamo na stenu alebo v štandartnej schránke 503<br>Interná |
| Zabezpečenie<br>Frekvencia | WEP-64, WEP-128, WPA-PSK, WPA2-PSK od 2.412 po 2.462GHz     |
| Citlivosť príjamača        | -83dBm                                                      |
| Vysielajúca sila           | od 0 po +12dBm                                              |
| Rýchlosť                   | 1-11 Mbps s 802.11b                                         |
|                            | 6-54 Mbps s 802.11g                                         |

# 8 Záruka

Výrobok je garantovaný 12 mesiacov od dátumu inštalácie, čo je uvedené v doklade o zakúpení. Spoločnosť sa zrieka akejkoľvek zodpovednosti za akékoľvek ujmy na zdraví, ktoré môžu byť priamo či nepriamo spôsobené ľuďom, zvieratám a veciam vyplývajúcich z nedodržania všetkých pokynov uvedených v tejto príručke a v záručných ustanoveniach dostupných na webovej stránke spoločnosti.

# 9 Vyhláška

EN 60950-1:2006 + A11:2009 + A1:2010 EN 50371:2002-03 EN 301 489-1 V1.8.1 (2008-04) EN 301 489-17 V2.1.1 (2009-05) EN 300 328 V1.7.1 (2006-10)

## 10 dpremote Aplikácia

Aplikácia dpremote je dostupná na stiahnutie či už pre zariadenia s Androidom alebo iOSom z ich príslušných obchodov, Google Store a Apple Store

Pri štarte aplikácia zobrazí takýto obrázok:

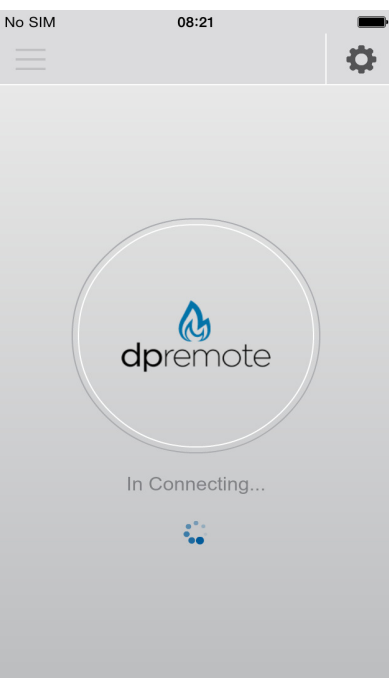

Ako je znázornené, aplikácia sa pokúša komunikovať s modulom WiFi, ale pri prvom otvorení nebude fungovať, pretože ešte nebola nastavená správne.

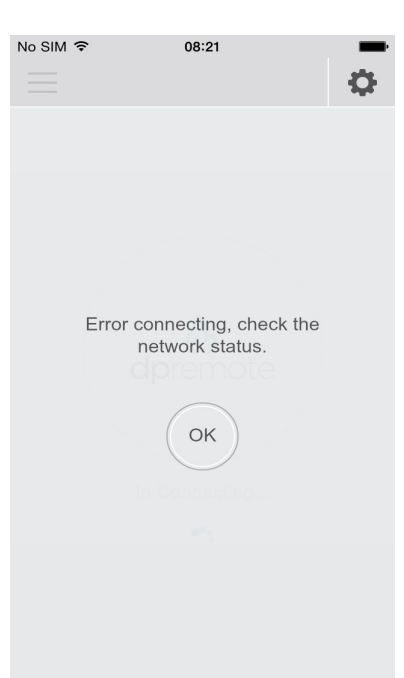

Ak sa nepodarí nadviazať spojenie so zariadením, nápis sa bude pravidelne vracať, ako je znázornené na obrázku vyššie.

Pri každom štarte (s výnimkou prvého, pretože nebol správne nastavený) sa zobrazí aj správa (**ak** je k dispozícii) obsahujúca niektoré informácie o možnej údržbe serverov, správach výrobcov atď.

V tomto pripáde sa zobrazí obrázok ako tento:

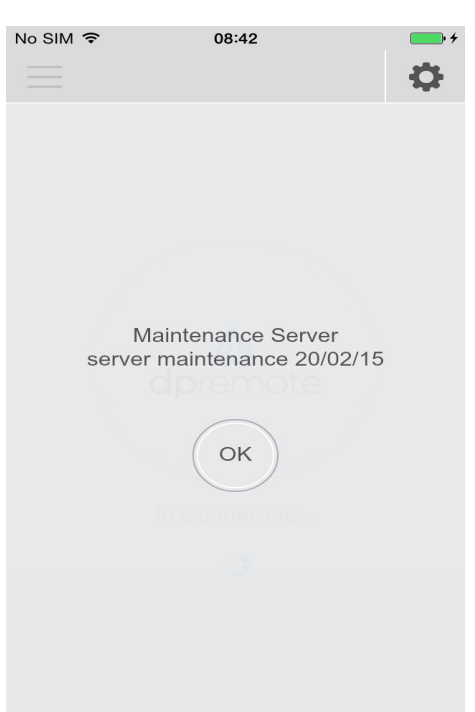

Ak sa chcete vrátiť na predchádzajúcu obrazovku, stačí stlačiť tlačidlo "OK".

Ak chcete nakonfigurovať aplikáciu na priame spojenie s modulom WiFi, je potrebné vstúpiť do obrazovky s nastaveniami. Dostanete sa tam stlačením tlačidla vpravo hore; v nastaveniach existujú dve možnosti pripojenia: Miestne a vzdialené.

### 10.1 Lokálný režim

| No SIM 중                       | 08:21      | * 🖴         |
|--------------------------------|------------|-------------|
| LOCAL                          | C          | REMOTE      |
| IP Address<br>192.168.1.1      |            | Port 2000   |
| Set the IP addrest connection. | ss and Por | t to make a |
|                                |            |             |
|                                |            |             |
|                                |            |             |
|                                |            |             |
|                                | SAVE       |             |
|                                |            |             |

24 Di 29

Ako je znázornené v predchádzajúcom obrázku, na použitie lokálneho režimu je potrebné poznať dva parametre: IP adresu a číslo portu. Lokálny režim pozostáva z priamej komunikácie medzi modulom WiFi a aplikáciou DPRemote prostredníctvom siete WiFi vychadzajúcej z modulu.

Lokálny režim možno zapojiť iba ak je modul v Serverovom (SoftAP) Režime.

### 10.1.1 WiFi modul v Serverom (SoftAP) Režime

Tento režim pozostáva z priameho spojenia medzi zariadením (PC, smartphone, tablet) a Modulom WiFi prostredníctvom siete vytvorenej z modulu. Nastavte modul ako server (SoftAP, pozri úvodnú časť tejto príručky) ktorý generuje sieť WiFi, ktorá umožňuje pripojenie z viacerých zariadení.

Počas nastavenia modulu musíte vybrať adresu IP, ktorá identifikuje samotný modul: táto adresa musí byť zadaná do poľa "IP adresa"; port je štandardne 2000.

UPOZORNENIE: pred použitím skontrolujte, či je zariadenie skutočne pripojené k sieti WiFi generovanej modulom.

### 10.2 Režim vzdialeného používania s vyhradeným webovým serverom

| No SIM 奈<br>〈 Settings              | 08:22              |
|-------------------------------------|--------------------|
| O LOCAL                             |                    |
| IP Address                          | Port 1000          |
| Device Code<br>123456789            |                    |
| Set the code of d remotely control. | levice you want to |
|                                     |                    |
|                                     |                    |
|                                     | SAVE               |

Tento režim je založený na prístupe k externému serveru, ktorý spravuje komunikáciu medzi modulom WiFi a aplikáciou dpremote; okrem toho tento režim umožňuje ovládať viac ako jeden modul WiFi, zatiaľ čo lokálny režim umožňuje ovládanie len jedného modulu WiFi.

Ako je uvedené vyššie, požadujú sa tri

parametre: 1. IP Adresa:

Pozostáva z IP adresy alebo názvu domény určeného webového servera;

### 2. Číslo portu:

Tak ako v miestnom režime reprezentuje číslo portu, cez ktorý prechádzajú všetky komunikácie;

#### 3. Kód Zariadenia:

Je to jednoznačný kód, ktorý rozlišuje všetky WiFi moduly; je prítomný na zadnej strane modulu.

UPOZORNENIE: Ak chcete použiť režim vzdialeného režimu, musíte sa zaregistrovať na webovej stránke http://www.duepigroup.com/prodotti-duepi/dpremote-app-iphoneandroid/. Po vykonaní registrácie vám pošleme e-mail s parametrami potrebnými pre vzdialený režim.

Ďalšie informácie získate od poskytovateľa služieb na e-mailovej adrese dpremote@duepigroup.com.

UPOZORNENIE: po nastavení všetkých zainteresovaných polí NEstláčajte tlačidlo späť, pretože všetky údaje budú stratené. Ak chcete uložiť voľby a spustiť spojenie, stlačte tlačidlo "Uložiť".

V prípade úspešného pripojenia k modulu EVO Remote WiFi môžete kachle ovládať 3 rôznymi panelmi stlačením jedného z troch súvisiacich tlačidiel:

### Zapaľovanie / Chladenie / Reset Alarmu

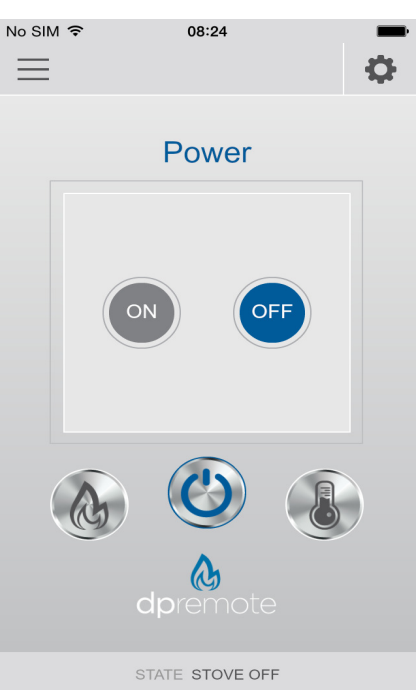

Na tejto stránke, ktorá je k dispozícii stlačením tlačidla v strede, môžete zapnúť alebo vypnúť kachle stlačením príslušného tlačidla; ak dôjde k alarmu, uprostred sa zobrazí tlačidlo resetovania.

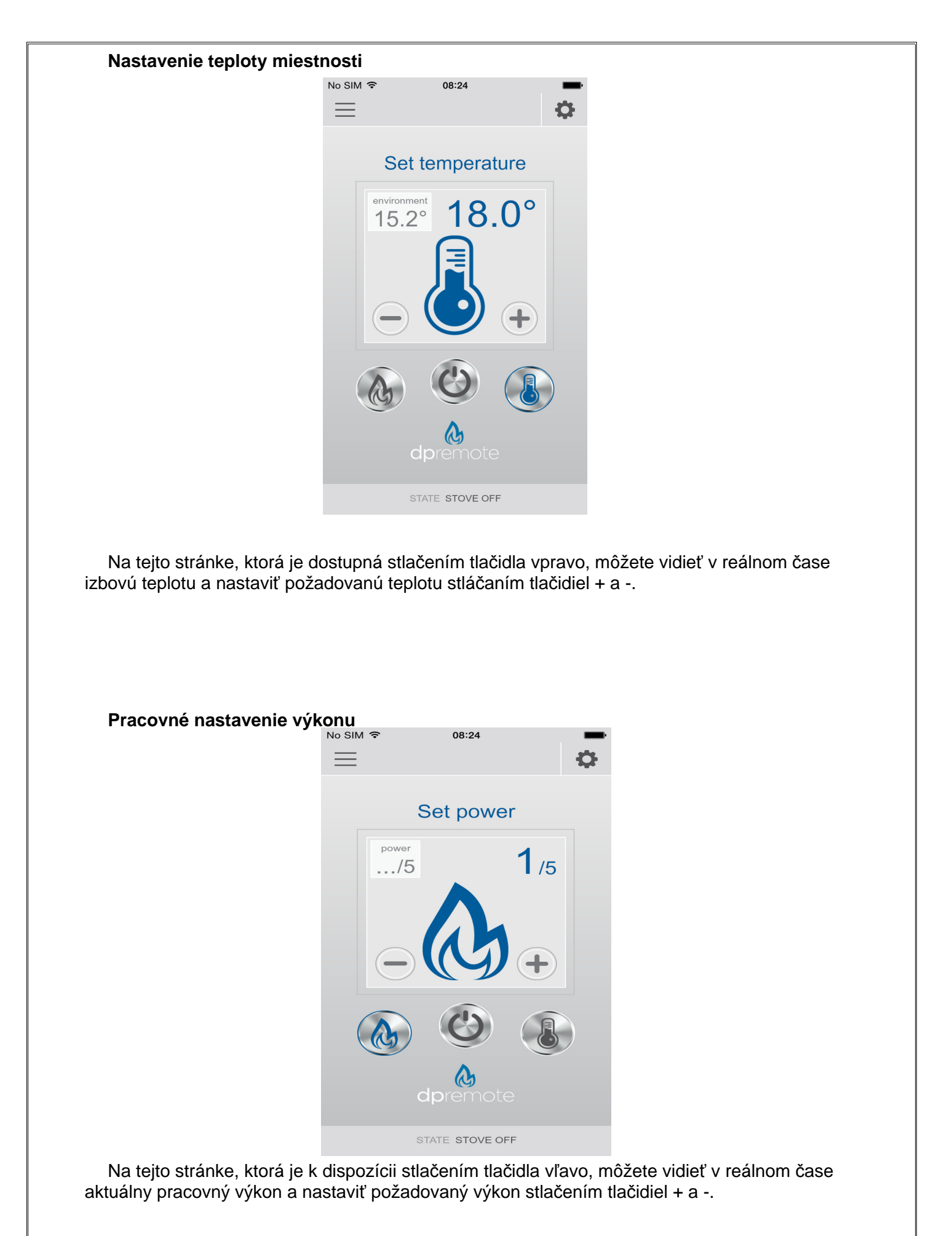

28 Di 29

### Parametre

Okrem toho je možné získať prístup k viacerým parametrom kachlí / kotla; aby ste videli tieto parametre, stačí stlačiť ľavé horné tlačidlo:

| No SIM 🗢 08:24           | <b>•</b> |
|--------------------------|----------|
| Flue Gas Temperature     | 15.0°    |
| Water Temperature        |          |
| Board Temperature        | 15.0°    |
| Room Temperature         | 15.2°    |
| Flue Gas Extractor Speed | 0        |
| FAN Speed                | 1        |
| Auger Speed              | 0        |
| NTC Difference           | 0        |
| NTC Reference Temp.      | 0        |
| Heating NTC Temp.        | 0        |
| Error Code               | 0        |
| STATE STOVE OFF          |          |

Ak sa chcete vrátiť na hlavnú obrazovku, stačí opäť stlačiť tlačidlo vľavo hore.